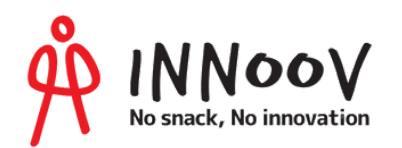

# Miro 完全ガイドブック

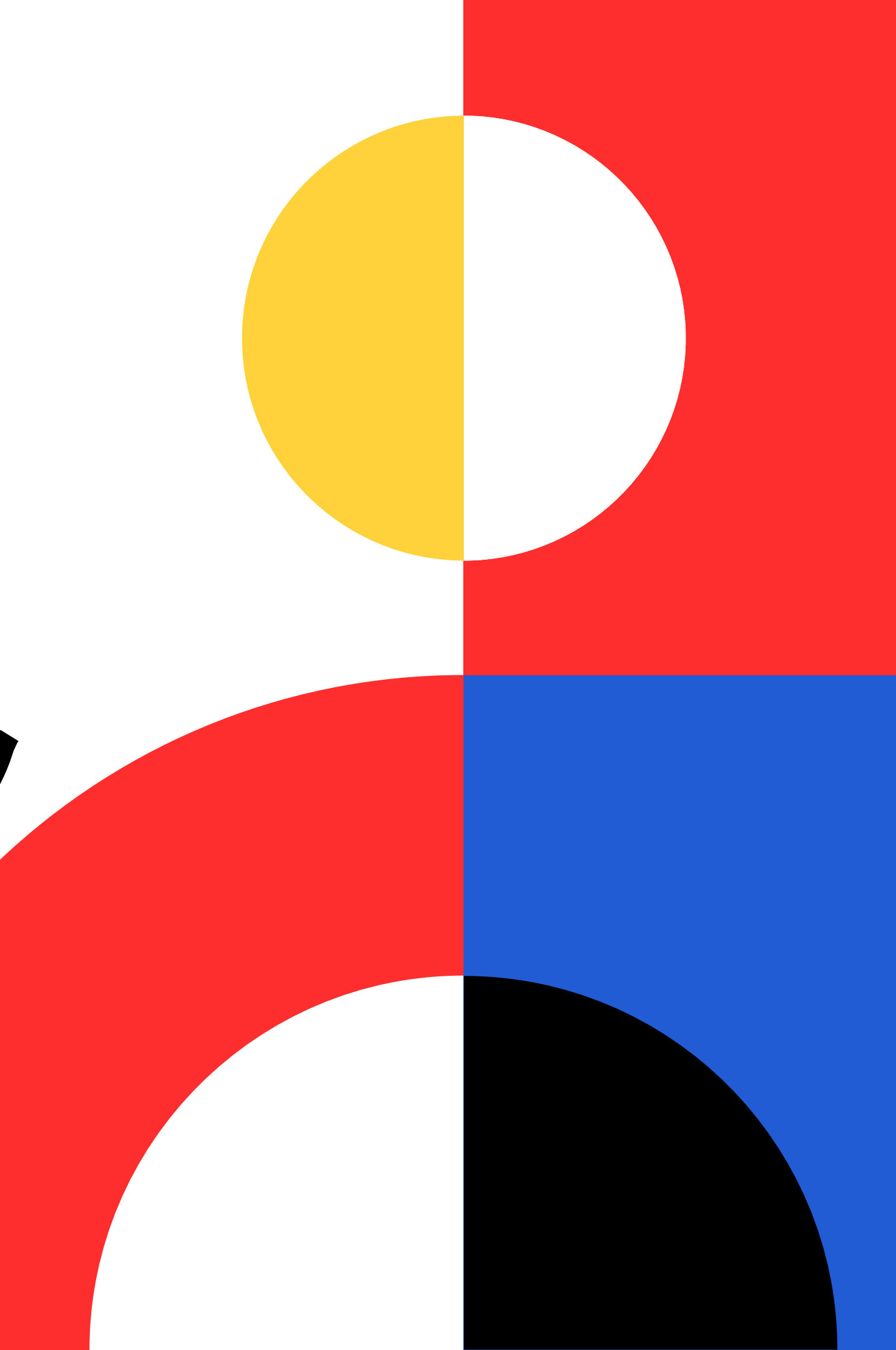

# 目次

はじめに (Miroとは?)

Miroアカウント登録方法

第1章 Miroのボードを知ろう

- チームの新規作成/切替をする
- プロジェクトの新規作成
- ボード内を検索する/ボードの表
- 全てのボードを確認する・新規 第2章 実際に使ってみよう
- ボードに名前やロゴをつける
- アクセス権限を管理する
- 各機能の説明
- Miroを上手に使うヒント「テン
- ボード内マップの使い方

第3章 他社アプリと連携してみよ

- Jira Softwareとの連携
- Slackとの連携
- Google Driveとの連携

お問い合わせ

|             | 4              |
|-------------|----------------|
|             | 6              |
| ・ボード設定確認を行う |                |
|             |                |
| 表示方法を亦面する   | (              |
|             | 1/             |
| ホードを作成する    | I(             |
|             |                |
|             |                |
|             | 13             |
|             | 1/             |
|             | L <sup>2</sup> |
| ノプレート機能」    |                |
|             |                |
|             |                |
| -           | 10             |
| つ           | ····· ±:       |
|             |                |
|             |                |
|             |                |
|             |                |
|             | 22             |
|             | Z:             |

# はじめに

#### MIRO(ミロ)とは?

Miroとはホワイトボード型オンラインコラボレーションツールです。 中小企業からエンタープライズ企業、大学などの教育現場まで幅広い層 で導入・活用されています。企画会議のアイデア出しでのコラボレーシ ョンはもちろん、新入社員へのオンボーディング研修やスライドショー を活用したプレゼンテーション等、様々な用途にコミットした製品にな ります。

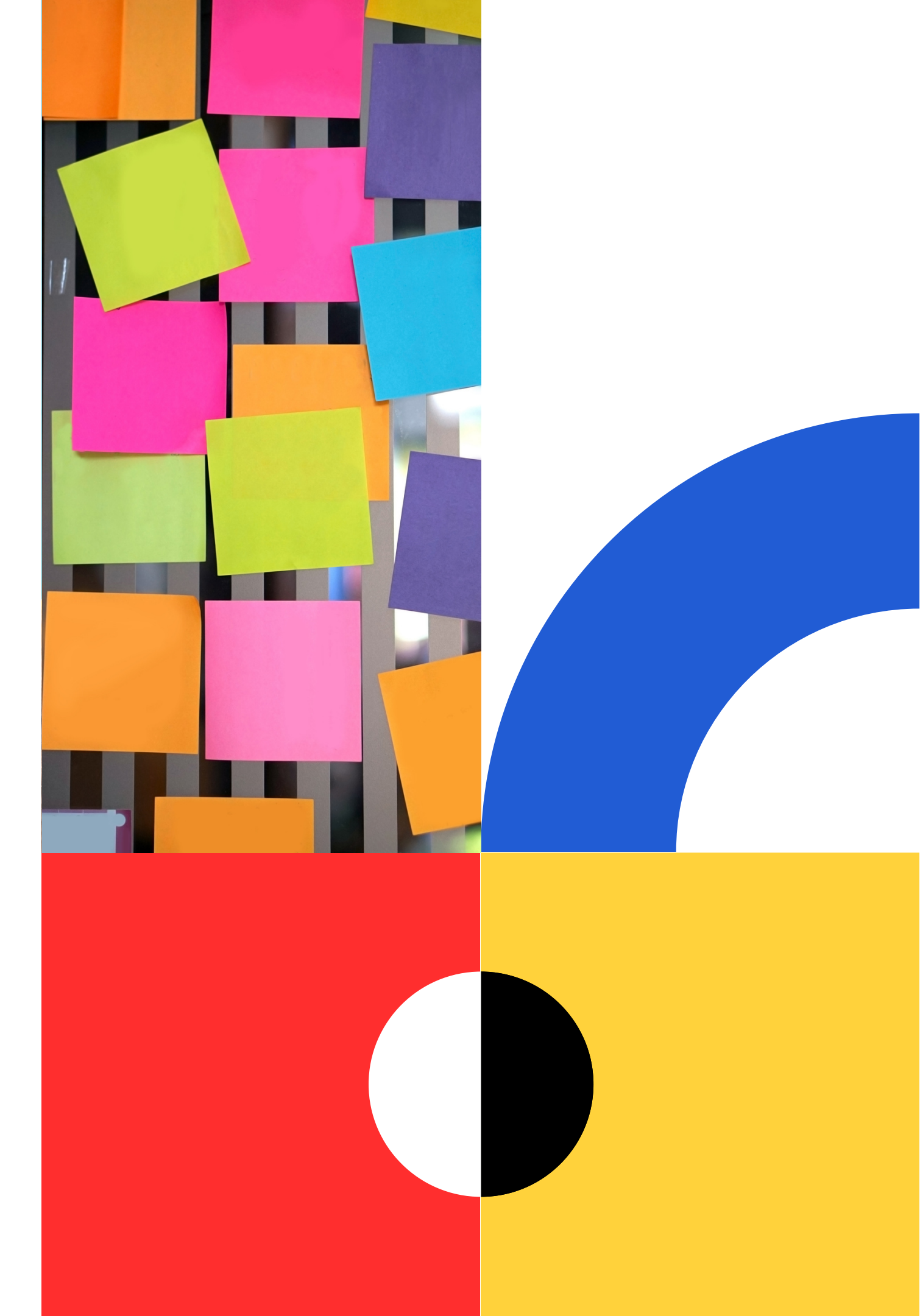

# Miroアカウント登録方法

No credit card required

Work email

Password 8+ characters

I agree to Miro <u>Terms</u> and <u>Privacy Policy</u>.
 I agree to receive Miro news and updates.

Get started now

Name

or sign up with:

G Sign up with Google

#### Miroを使うためにはアカウント登録が必要です。 ここではアカウントの登録方法を解説します。

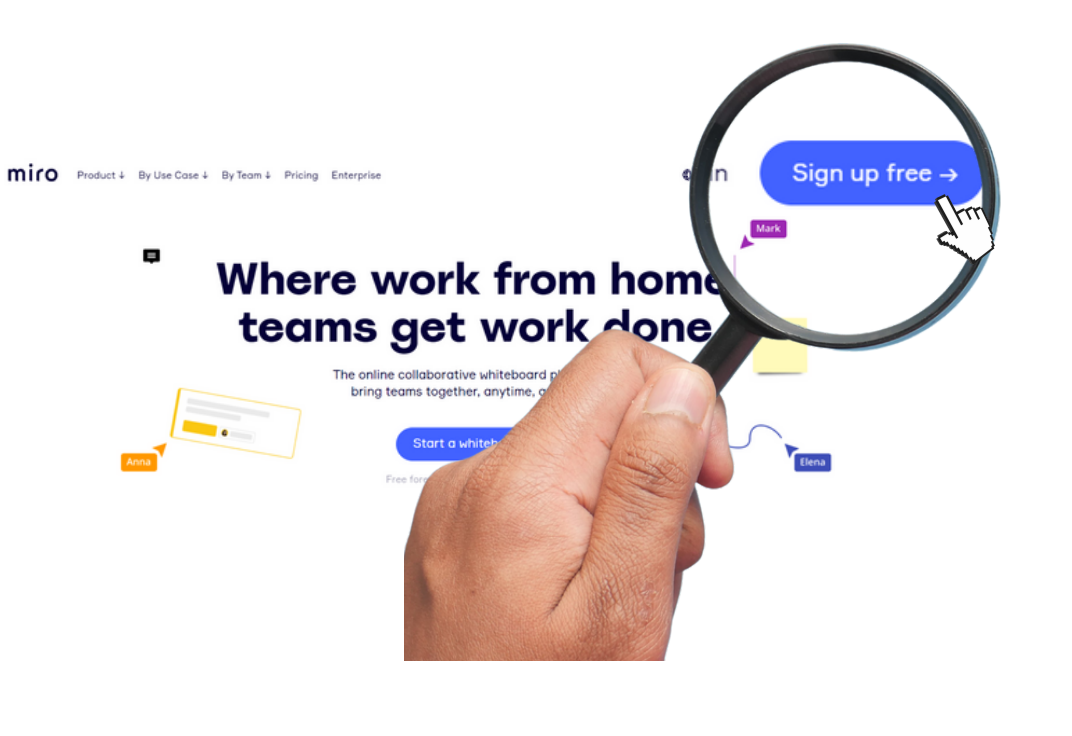

1.Miro公式サイト上部にある新規無料登録 (Sign up Free)を選択します。

 2.新規登録(sign-up Free)を選択し、必要項目 を入力します。
 入力後登録(Get started now)を選択します。
 ※Googleアカウント等での登録も可

👬 🚺 🖸 🖬

Get started free today

#### Check your email

We've sent you a six-digit confirmation code to 登録に使用したメールアドレス Please enter it below to confirm your email address.

Enter 6-digit code

<u>Send code again</u> or find more information in Help Center.

3.Miroから受信した6桁の数字コードを入力します。 ※コードが届くまで数分かかる場合有

#### miro

Go to Miro

#### **Complete registration**

Please enter this confirmation code in the window where you started creating your account:

#### 950109

From your mobile device use the code to confirm email.

Or click this button to confirm your email:

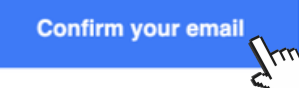

If you didn't create an account in Miro, please ignore this message.

4.数字コードの入力が完了したら、登録する メールアドレスを確認する(Confirm your email)を選択します。

#### Set up your team

| Enter your team name          |   |
|-------------------------------|---|
| Choose your role in a company | • |

#### What's your company size?

| Only me | 2–50  | 51–250 |
|---------|-------|--------|
| 251–1k  | 1k–5k | 5k+    |

Anyone with @miro.com domain can join

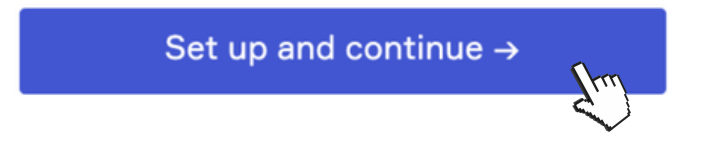

5.部署やチーム名、あなたの職場でのポジションを入力します。また、会社規模(従業員数)を選択し、登録完了(Set up and continue)を選択します。

#### Invite teammates

🚏 Invite from Slack or M Gmail contacts

Copy this link and share in your work messenger:

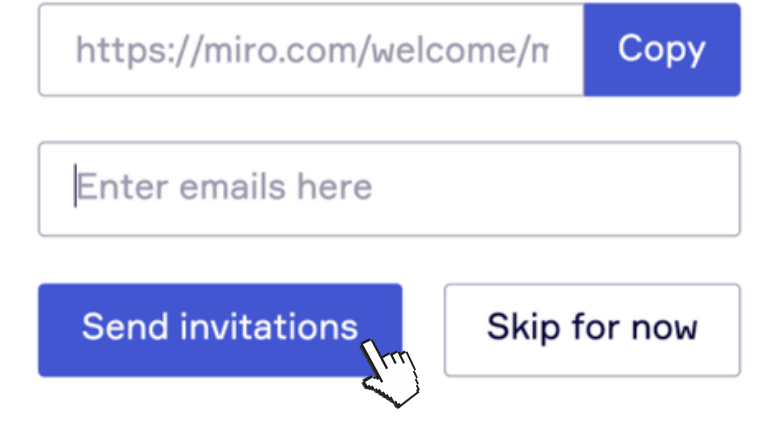

6.これで登録完了です。 ボードユーザーの追加は、ボードリンクをコピ ーするか、招待状メールを送信(Send invitations)で追加できます。ユーザーの追加 がない場合スキップを選択してください。

# 第1章 Miroのボードを知ろう

#### この章ではMiroの基本的な使い方を3つのエリアに分けて解説します。

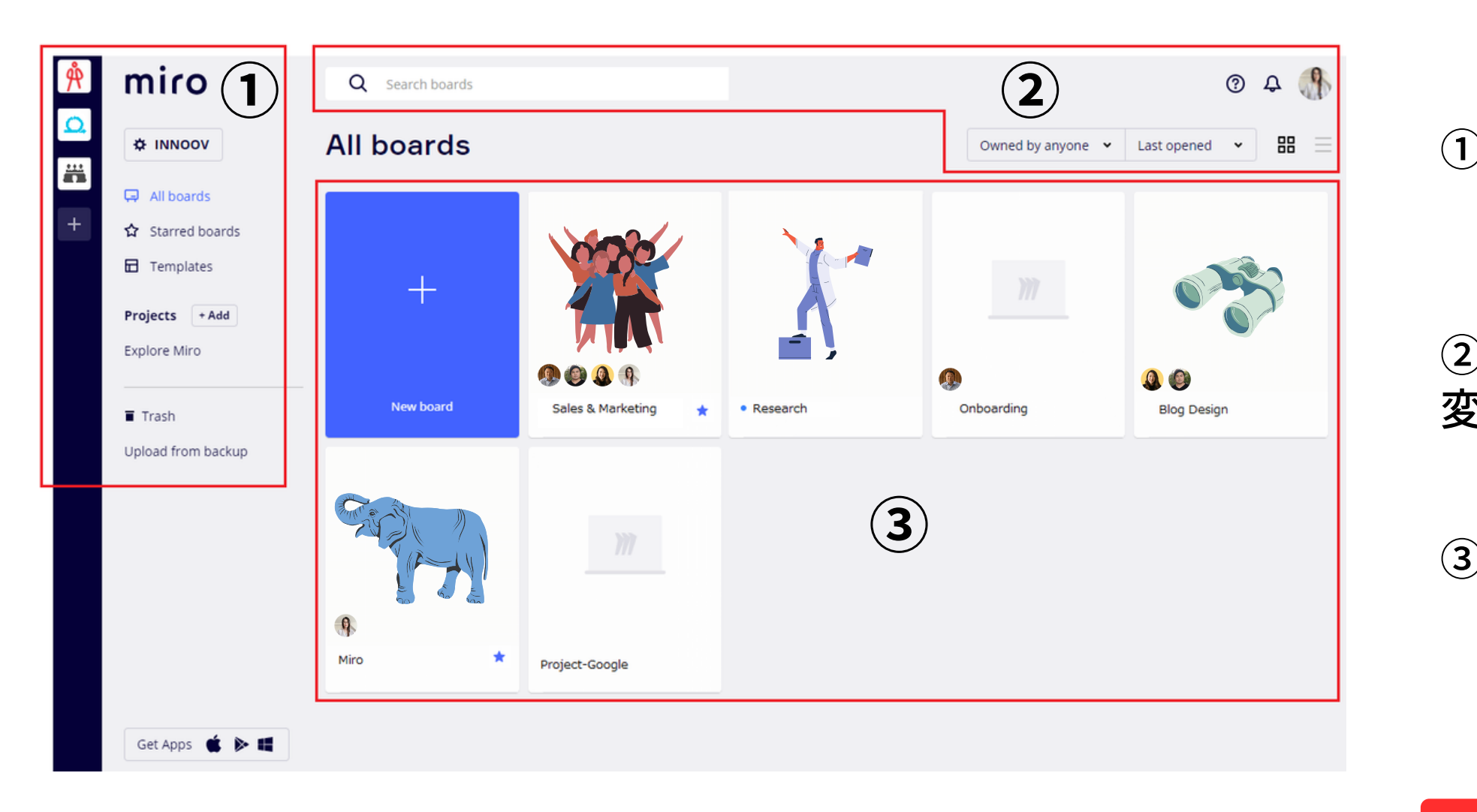

①チームやプロジェクトの追加/切替をする ボード設定等を行う

② ボード内を検索する/ボードの表示方法を 変更する

③作成したボードの一覧を確認する ボードの追加を行う

プロジェクト新規作成にスキップする→ P8

#### 1 チームの新規作成/切替をする・ボード設定確認を行う

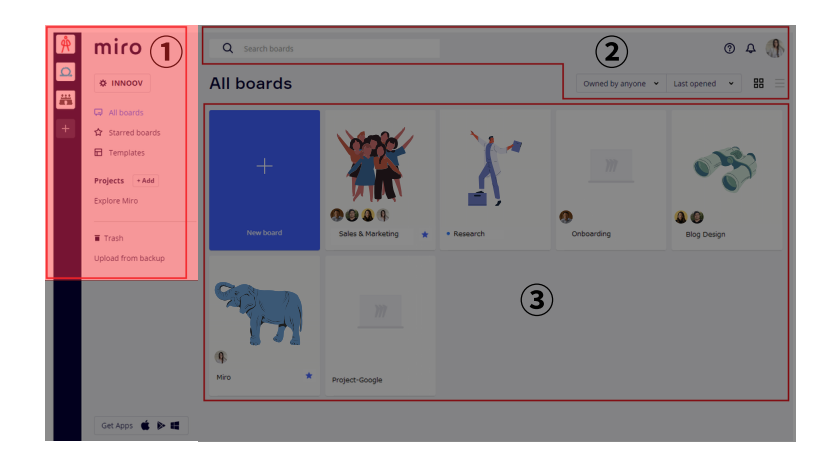

部署やチーム毎にボードを使い分け る事が可能です。 また、閲覧/編集できるボードやチー ムもアクセス権限を持つ管理者が管 理をする為、外部ユーザーとのコラ ボレーションも可能です。

※新規チームの作成はエンタープライ ズプランのみ利用可能です。

| Å | miro                                                       |
|---|------------------------------------------------------------|
|   | A INNOOV                                                   |
| + | <ul> <li>□ All boards</li> <li>☆ Starred boards</li> </ul> |
| i | 🖬 Templates                                                |
|   | Projects + Add                                             |
|   |                                                            |
|   | Trash Upload from backup                                   |

チームアイコン:チーム切替 +ボタン:新規チーム作成 チーム設定の確認/変更/新規チーム作成

- ・現在開いているチームのボード一覧
- ・お気に入り登録したボード一覧 ・テンプレート一覧
- ・プロジェクトを新規作成・追加作成する

Miroデフォルトボード

消去したボード一覧(過去**30**日分まで) バックアップをアップロードする

#### プロジェクトの新規作成

チーム内で新しいプロジェクトが発足した際やプロジェク トでボードの管理を行いたい場合等に、有効な設定になり ます。プロジェクトの追加は、管理アドミン以外のユーザ ーも可能です。

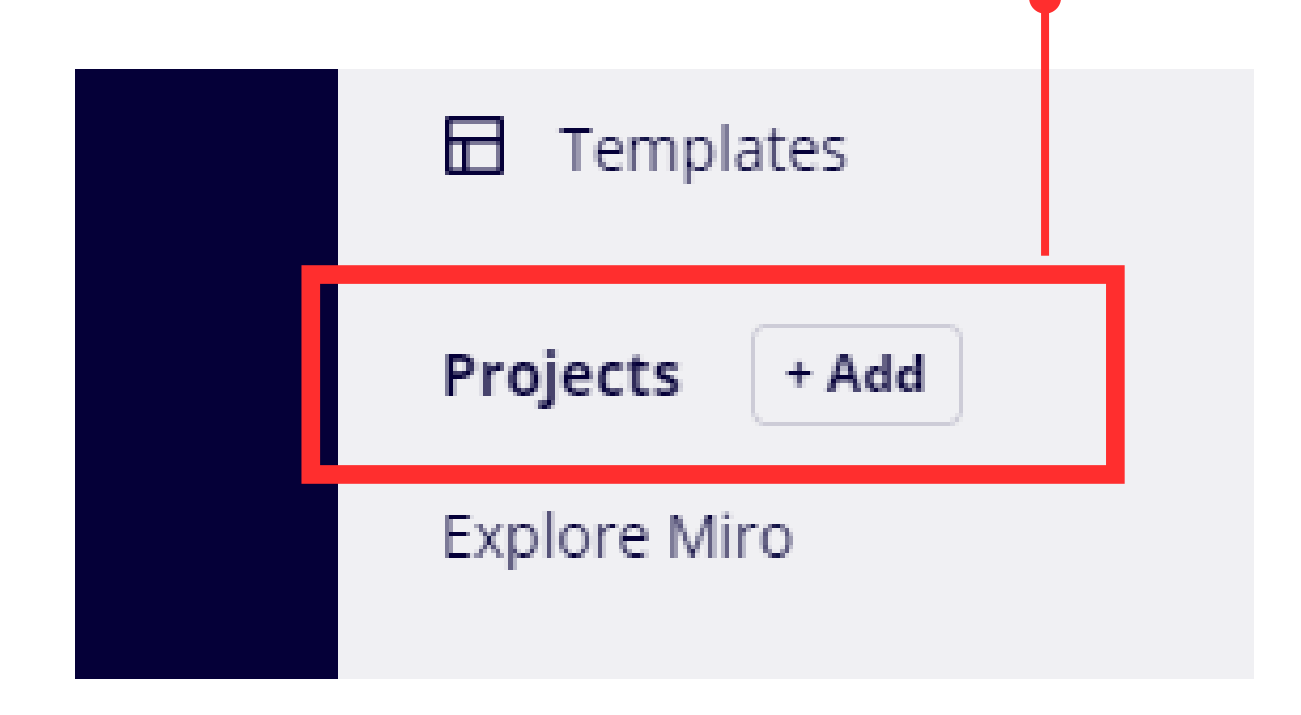

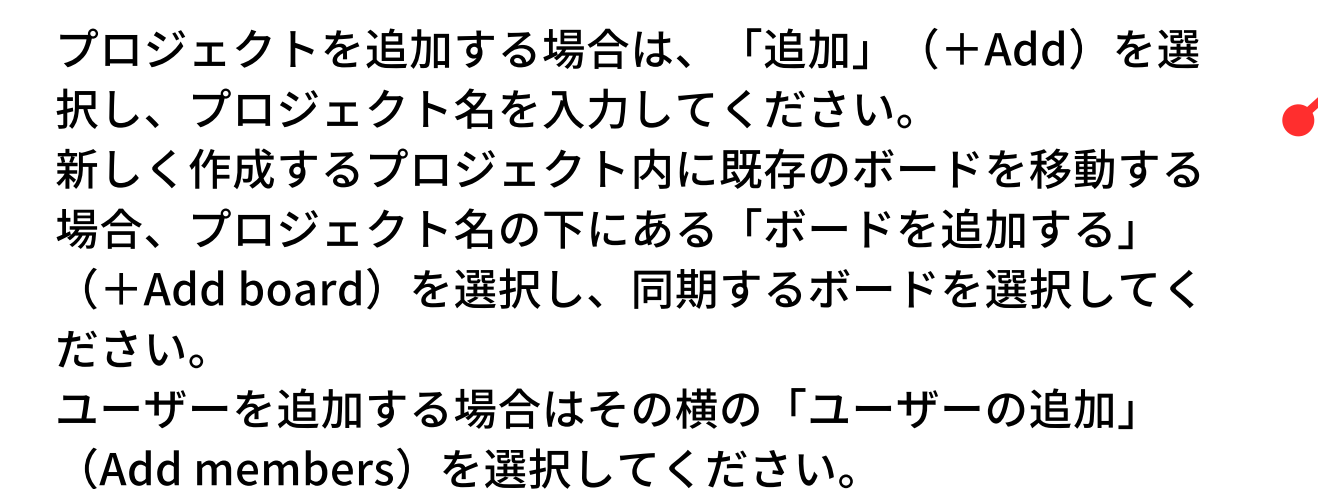

プロジェクトに参加していないチームユーザー(新規ユーザーを含 む)にも閲覧を許可する場合は設定をオンにしてください。

New project ()

8

| <u>ect</u> ()) +                                                                                                    | Ov |
|----------------------------------------------------------------------------------------------------|----|
| Project name                                                                                                    | ×  |
| New project                                                                                                    |    |
| + Add boards 🛛 Add members                                                                                                    |    |
| Miyaka Owner<br>miyaka                                                                                                    |    |
| Anyone in your team can view this project<br>Toggle on to make this project viewable for everyone in<br>INNOOV team, including newly added members. |    |
| Done Delete project                                                                                                    | t  |

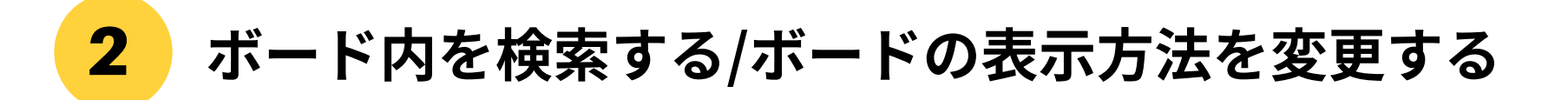

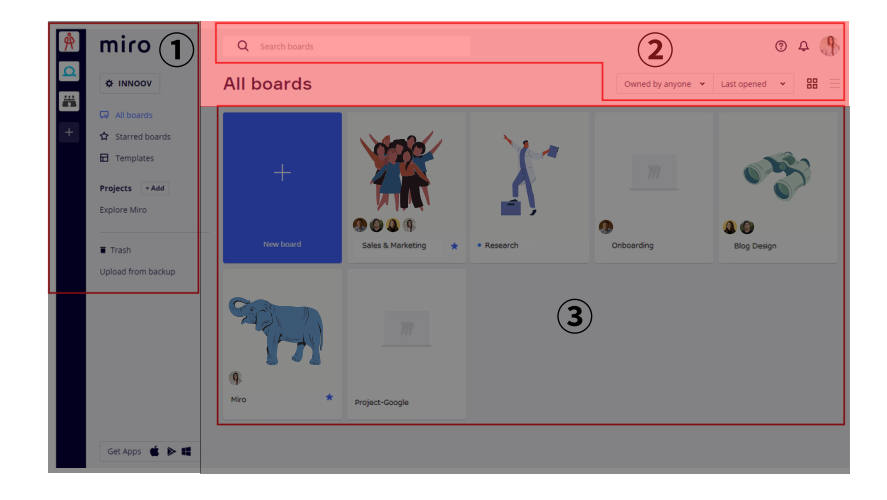

確認したいボードの検索や、ボードの 表示方法を変更する事が出来ます。 また、自分のアカウントの設定やMiro のフィード/ヘルプの確認ができます。

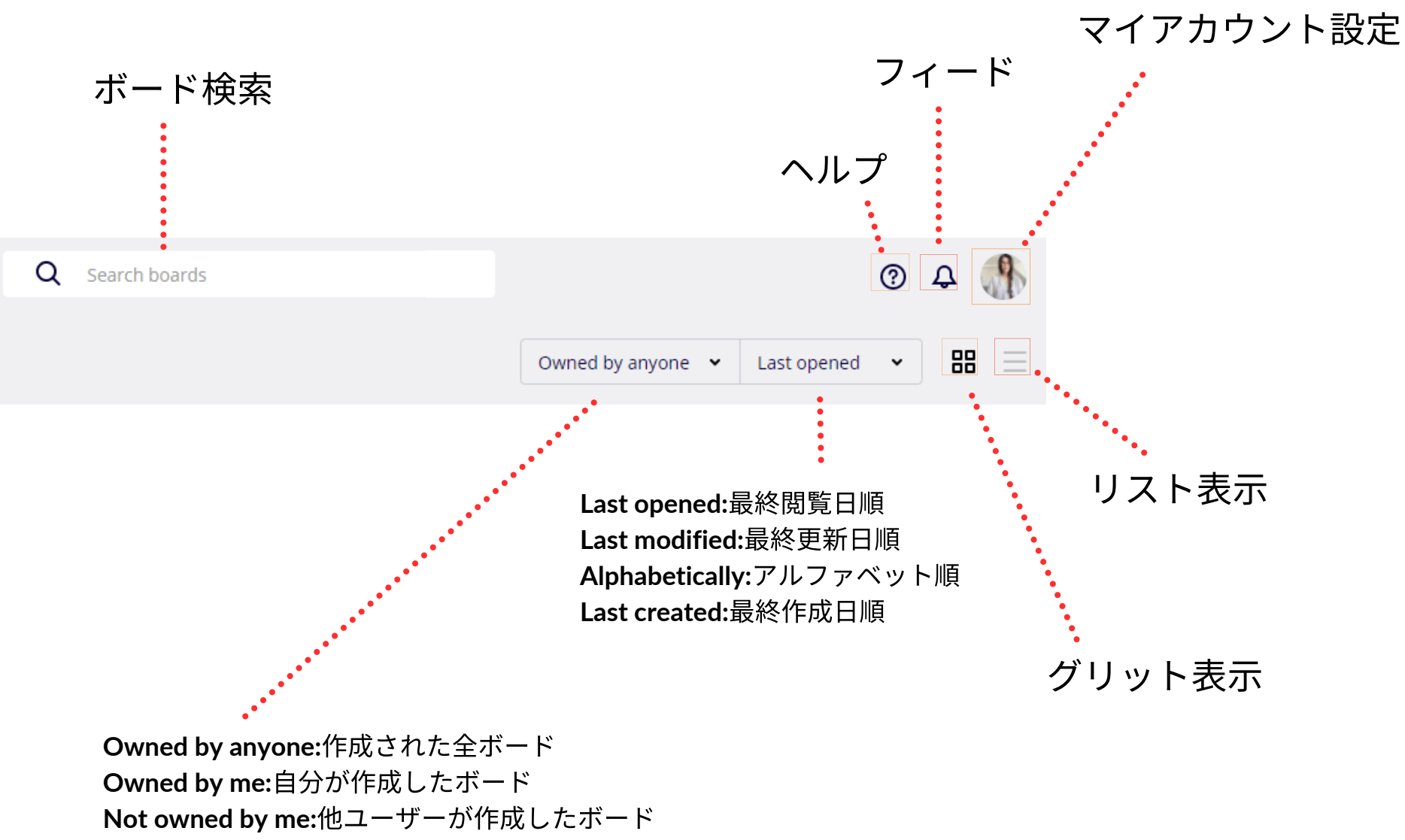

### **3** 全てのボードを確認する・新規ボードを作成する

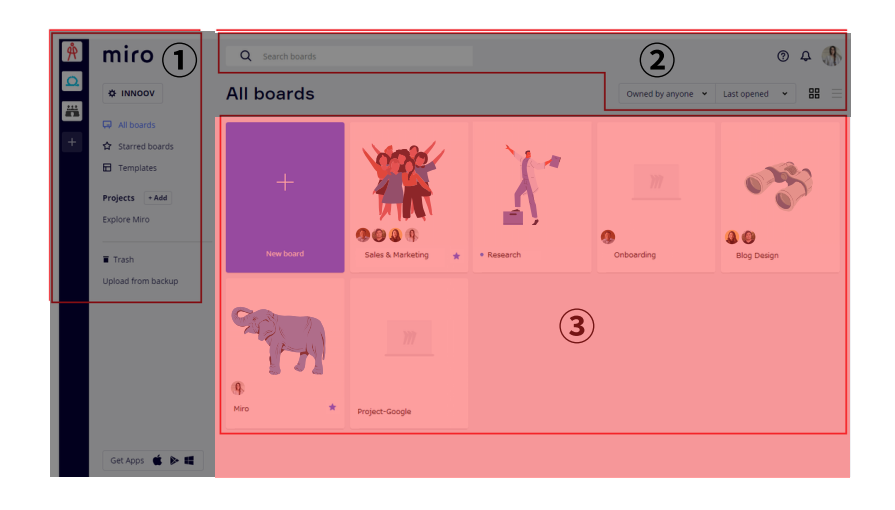

業務の用途別にボードを作成する事が でます。

新規作成する場合は + New board を クリックすると作成してください。 また、この画面で今まで作成された全 ボードを確認する事ができます。 現在アクティブなボードには閲覧又は 編集しているユーザーのアイコンが表 示されます。

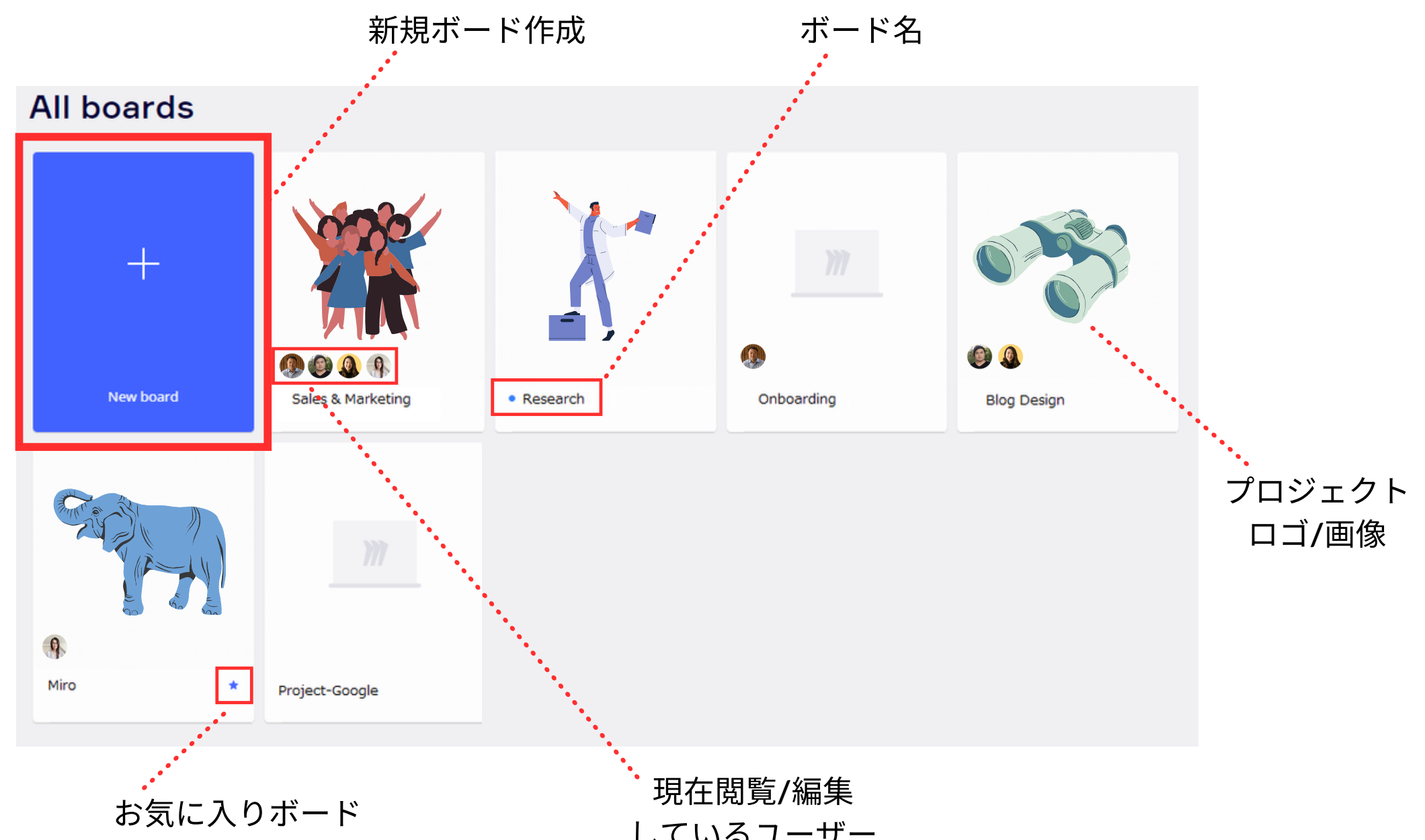

しているユーザー

### 第2章

# 実際に使ってみよう

この章では、ボード内の設定やアイコンの説明や使い方の解説をします。

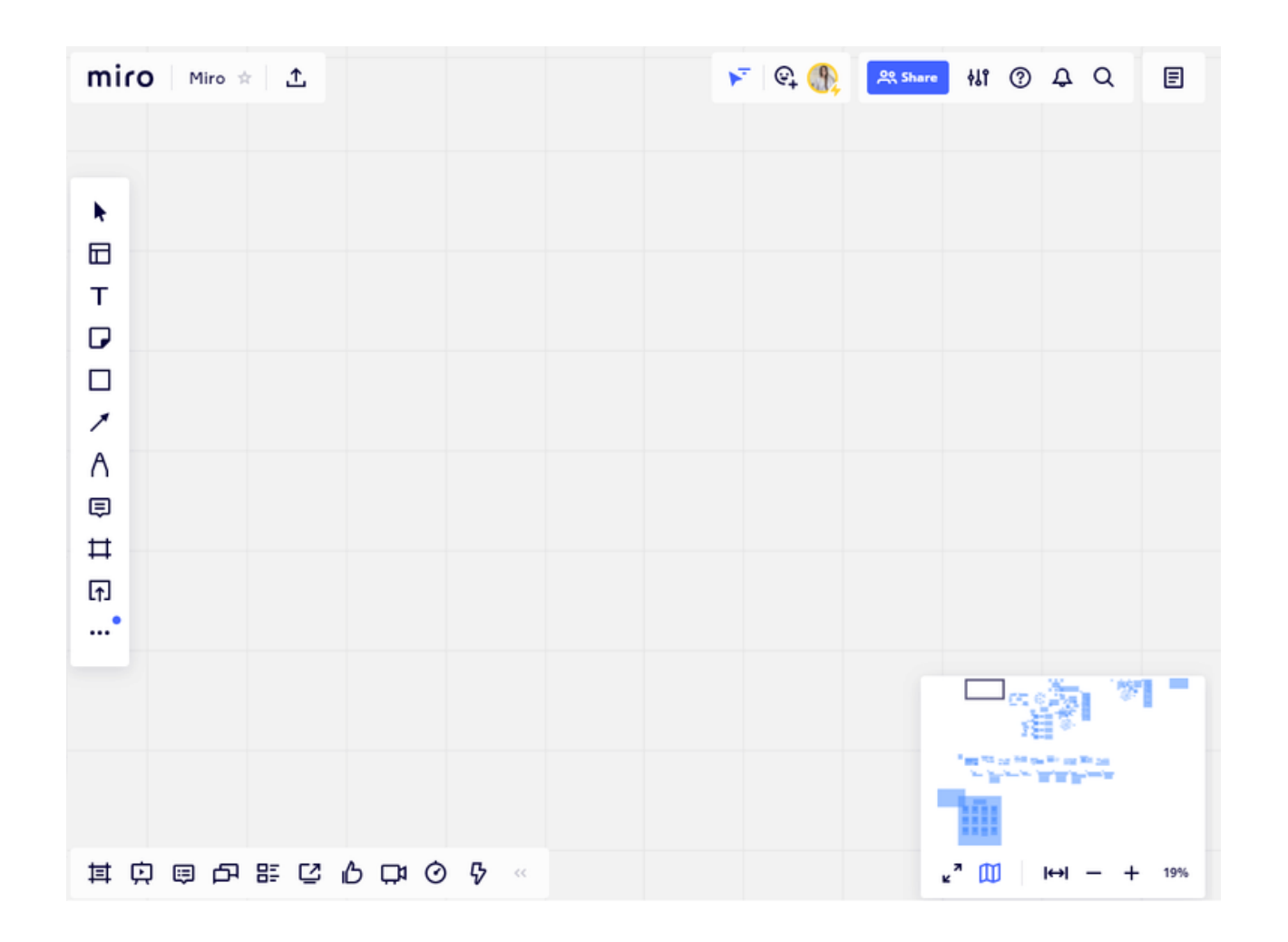

- 各機能の説明
  - 左サイドバー
  - 上部のバー
  - 下部のバー
- ボード内マップの使い方

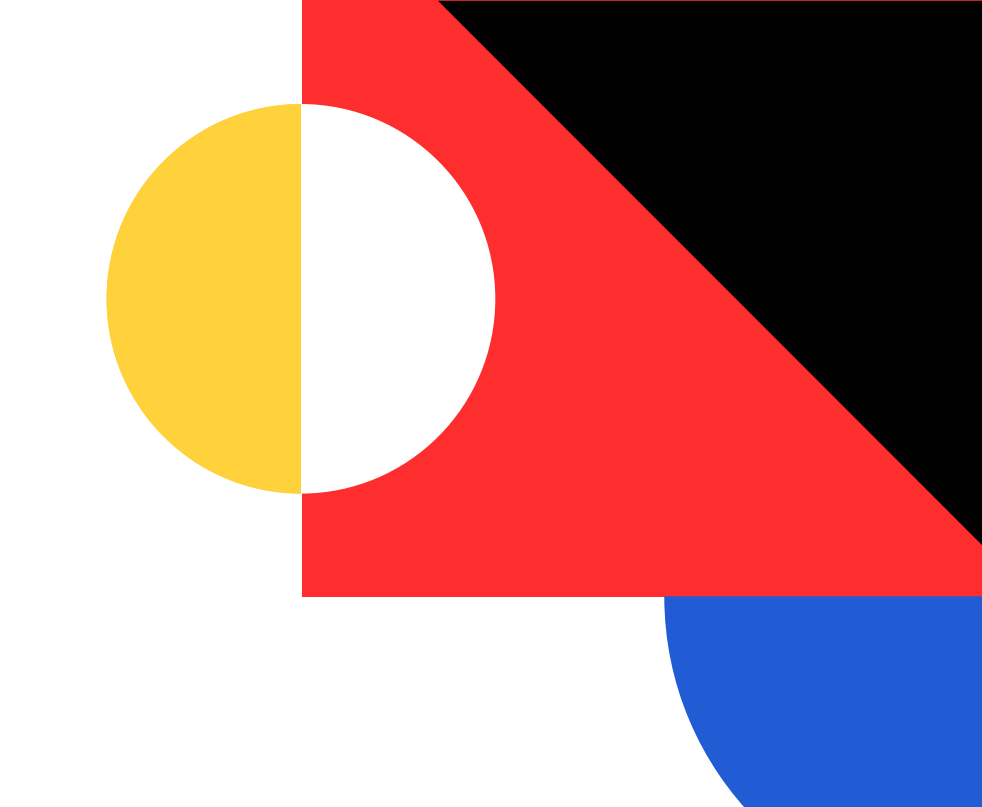

 ボードに名前やロゴをつける • アクセス権限を管理する • Miroを上手に使うヒント「テンプレート機能」

## ボードに名前やロゴをつける

ボードに名前やロゴをつけ ることで、ボード一覧より 素早くそして正確にアクセ スしたいボードに進むこと ができます。

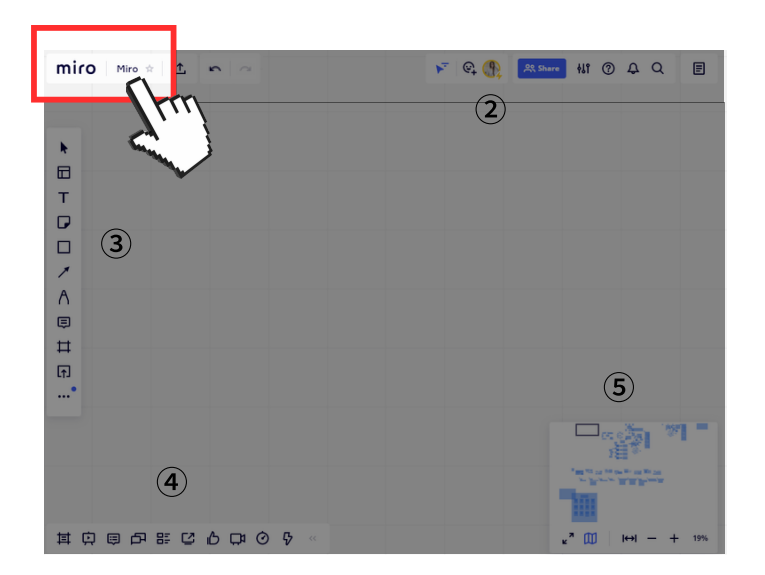

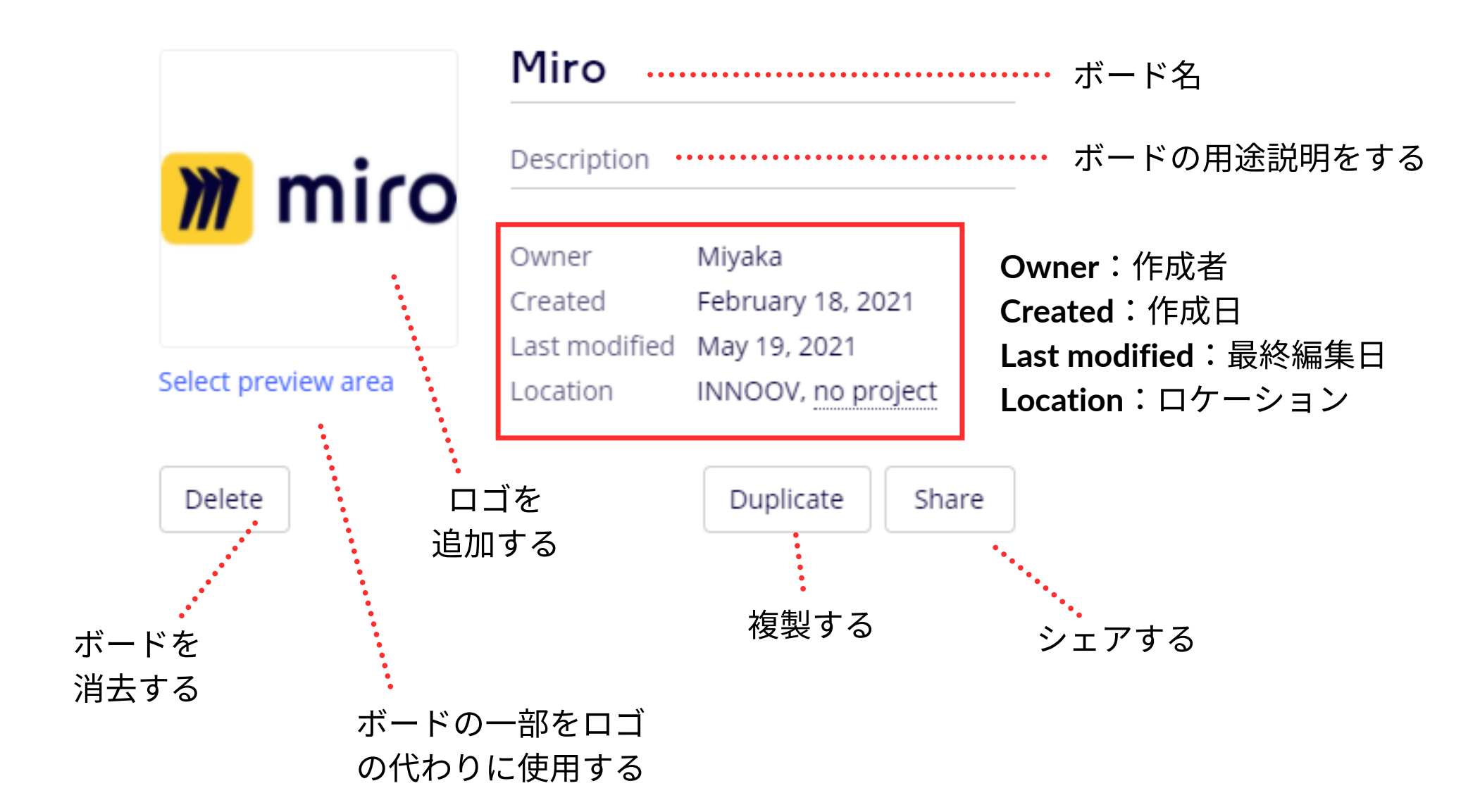

## アクセス権限を管理する

アクセス権限を持っている ユーザーのみで、閲覧また は編集ができます。 他部署や外部とのコラボレ ーションを行う際に便利で 有効な設定です。

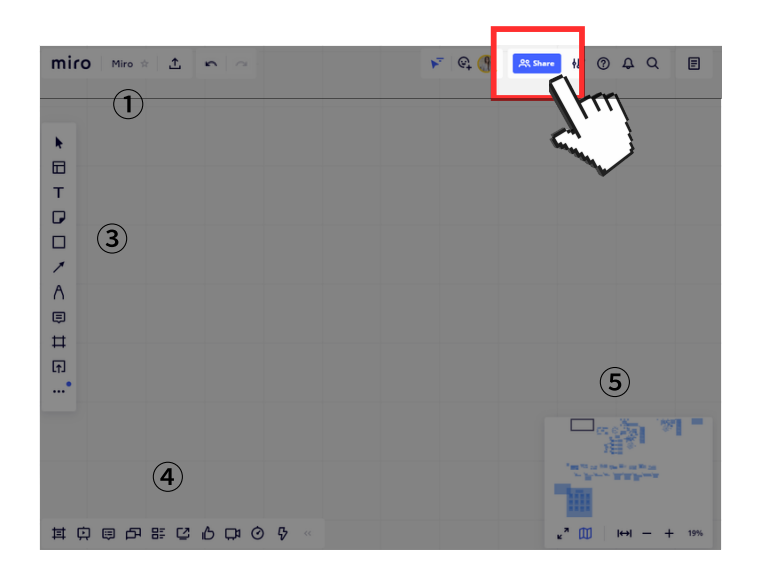

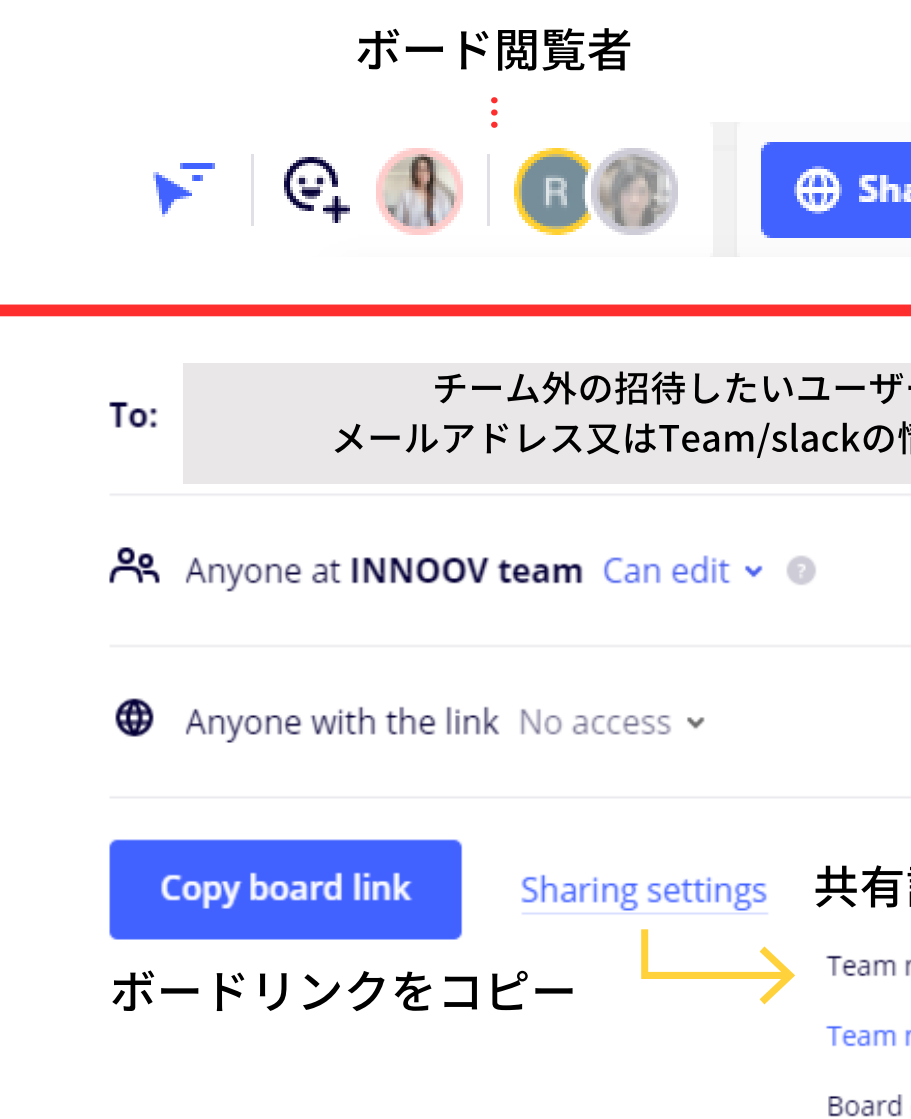

| 各<br>種設定<br>・・<br>ihare い | へ 1<br>ル ー<br>デ<br>: :<br>⑦ ♀ Q ····· ボード内                                                   | 検索                             |
|---------------------------|----------------------------------------------------------------------------------------------|--------------------------------|
| ザーの<br>の情報を入力             | チーム内 / 外のアクセ<br>Can view : 閲覧のみ<br>Can comment : 閲覧とコ<br>Can edit : 閲覧・編<br>No access : アクセス | zス権設定<br>メントのみ<br>集可能<br>、権限なし |
| 有設定                       |                                                                                              |                                |
| m members                 | :全チーム内ユーザー                                                                                   |                                |
| m members with edi        | ng rights:アクセス権限を持つチ                                                                         | ームユーザーのみ                       |
| rd owner only             | :ボードの管理者のみ                                                                                   |                                |

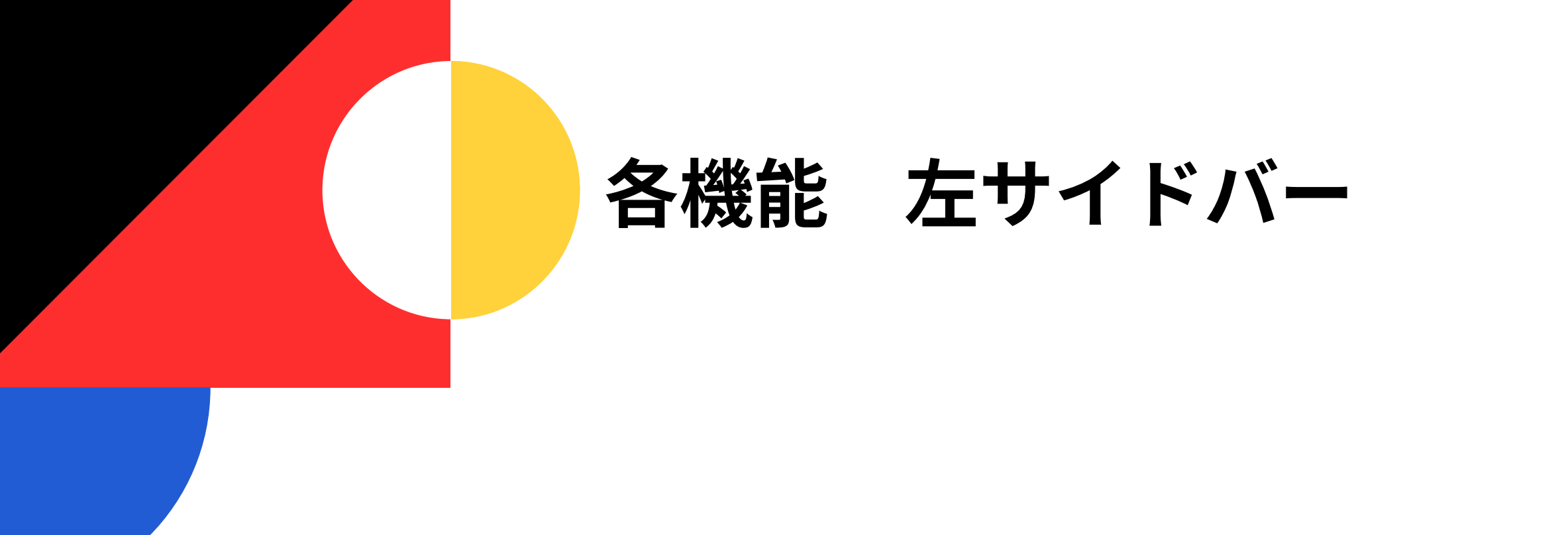

#### ポストイット機能 🅞

ちょっとしたアイデア出しに。 16のカラーから選べます。 また連続<mark>投稿(Bulk</mark> mode)モー ドは、ア<mark>イデアを連</mark>投できます。

#### テキスト機能 T

ボードに直接書込みをする際や長 文を打込む際に便利な機能です。 背景カラーの挿入も可能です。

#### テンプレート機能 田

ワークショップや企画会議、デザ イン選定の際等の幅広いビジネス 用途に対応しています。

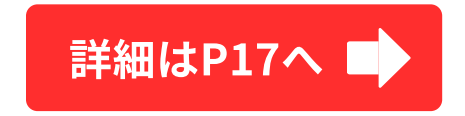

#### 手書き機能 А

文字や図形等の書込みが出来ま す。蛍光ペンで必要箇所にマーク をすることもできます。ペンの太 さや色も変更できます。

#### 図形機能 🗌

円や四角はもちろん、矢印や星
 型、吹き出し等10種類以上の図形
 が使用できます。

#### 矢印/接続線機能 🖊

工程を示す際や、関連性のあるポ ストを連携させたい場合等に有効 です。(接続線1種/矢印2種)

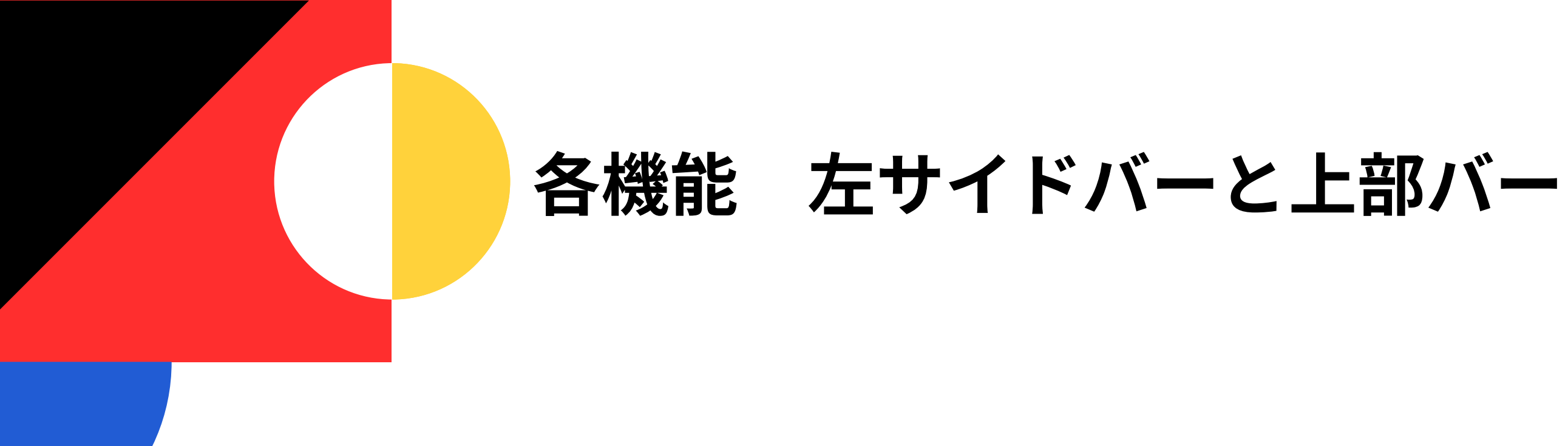

#### コメント機能 🗊

相手の意見に対してのフィードバ ックや質問等をコメントとして残 せる機能です。吹出しを選択する と内容が確認できます。@メンシ ョン機能も使用できます。

#### アップロード機能 🕥

画像や動画などをボードにアップ ロードする事が出来ます。自分の ドライブからはもちろん、URLア ップロードもできます。

#### フレーム機能 甘

ボード内でのコラボレーションを 内容ごとにフレームでまとめる事 が出来ます。フレームサイズのも A4や手紙サイズ等用途に合わせ ての変更が出来ます。

#### ノート機能 🗐

簡単なアジェンダを作成する際に 便利な機能です。画像などボード のデータをそのまま移行して使用 もできます。

Product Development
 UX Research & Development

#### エクスポート機能 🙏

ボードデータをイメージやPDF等 に、またオリジナルテンプレート として落しこむ事が出来ます。

#### 元に戻す/やり直し 🖕 🗠

間違った操作をしてしまった際 や、なんらかの操作のやり直しを したい場合に有効な機能です。 (※32手まで)

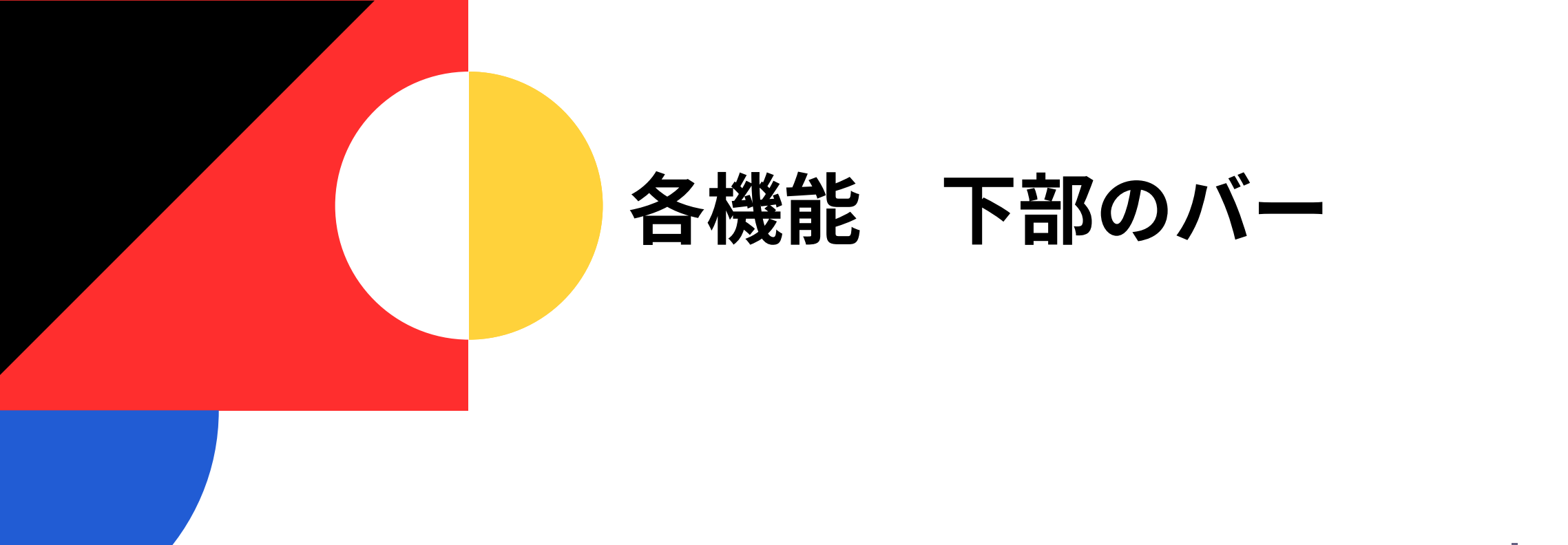

投票機能 广

アイデアや意見の最終決定や絞り 込みを行う際に便利な機能です。 投票を行う画面を選択し、投票時 間や、投票券の投与を行い投票を します。複数投票も可能です。

スライドショー機能 🕒

ボード上でプレゼンテーション資 料を作成した場合や、フレームと して保存したデータをスライドシ ョーとして発表ができます。

タイマー機能 (•)

タイマーを設定して、アイデアや 意見出しを行う際に便利な機能で す。制限時間を設けることで効率 且つスピーディーに業務を行う事 が出来ます。音楽も選べます♪

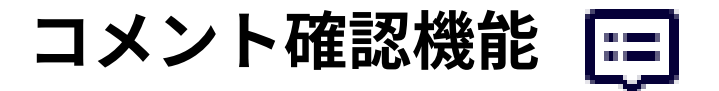

ボード上の全コメントが一括で確 認出来ます。コメントをクリック するとコメントをしたポストイッ ト等のデータへ自動ジャンプをし ます。

#### ボード編集履歴 🗘

ボード編集の全履歴が確認できま す。日時も記載されており、いつ 変更や追加を誰が行ったのかを追 跡する事が出来ます。

#### 画面共有機能 💟

自分の画面を他のユーザーへ共有 する事が出来ます。自分が代表し て作業を行う際や、自身の成果を 発表する際等に有効な機能です。

# Miroを上手に使うヒント

#### 悩みからテンプレを選ぼう

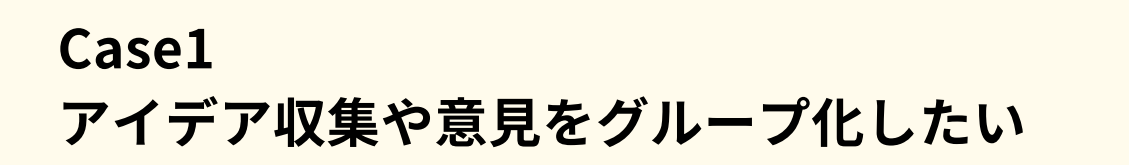

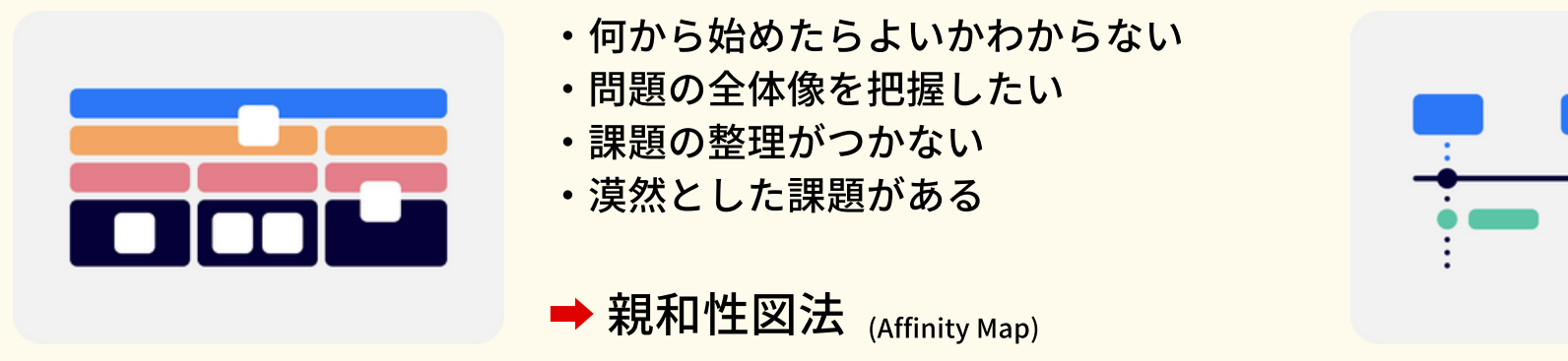

#### Case3 タスク・課題を見える化したい

- ・作業工程に無駄がある ・リリース予定製品の計画をたてたい ・効率よくタスクを管理したい
- → カンバン図法 (Kanban)

# Case4

Case2

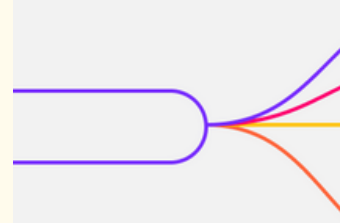

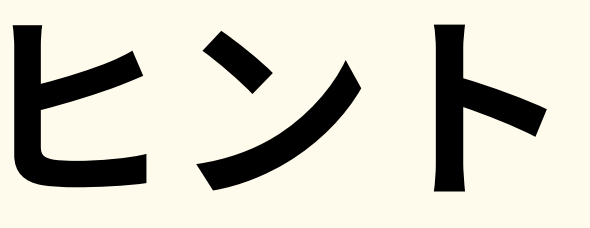

#### ペルソナの動きを時系列で見える化したい

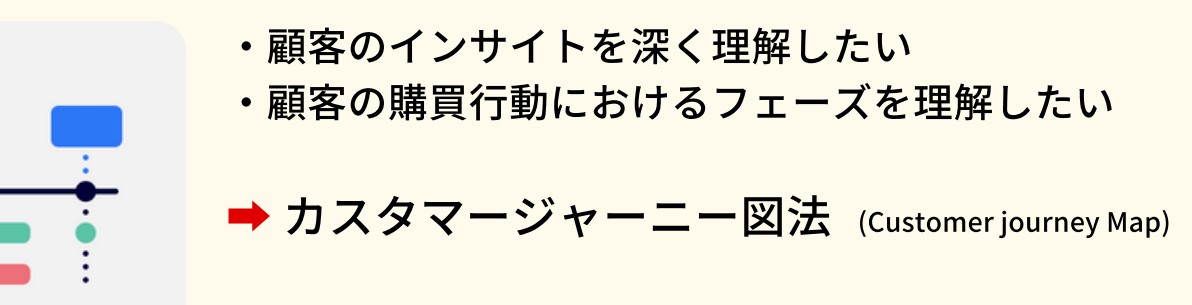

#### 問題の細分化・新規アイデアの模索をしたい

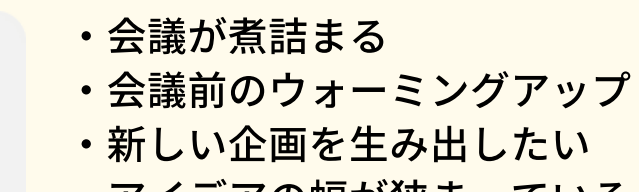

・アイデアの幅が狭まっている

→ ブレインストーミング図法 (Random word brainstorming)

Miroでブレストする方法とは?

## ボード内マップの使い方

ボードの縮小率やフルスク リーン等の設定の他、ボー ド全体の使用状況を確認で きます。

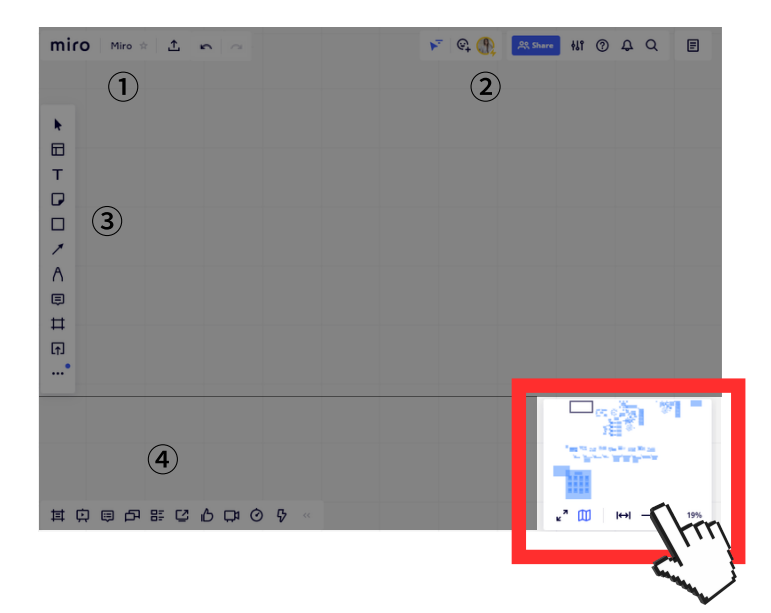

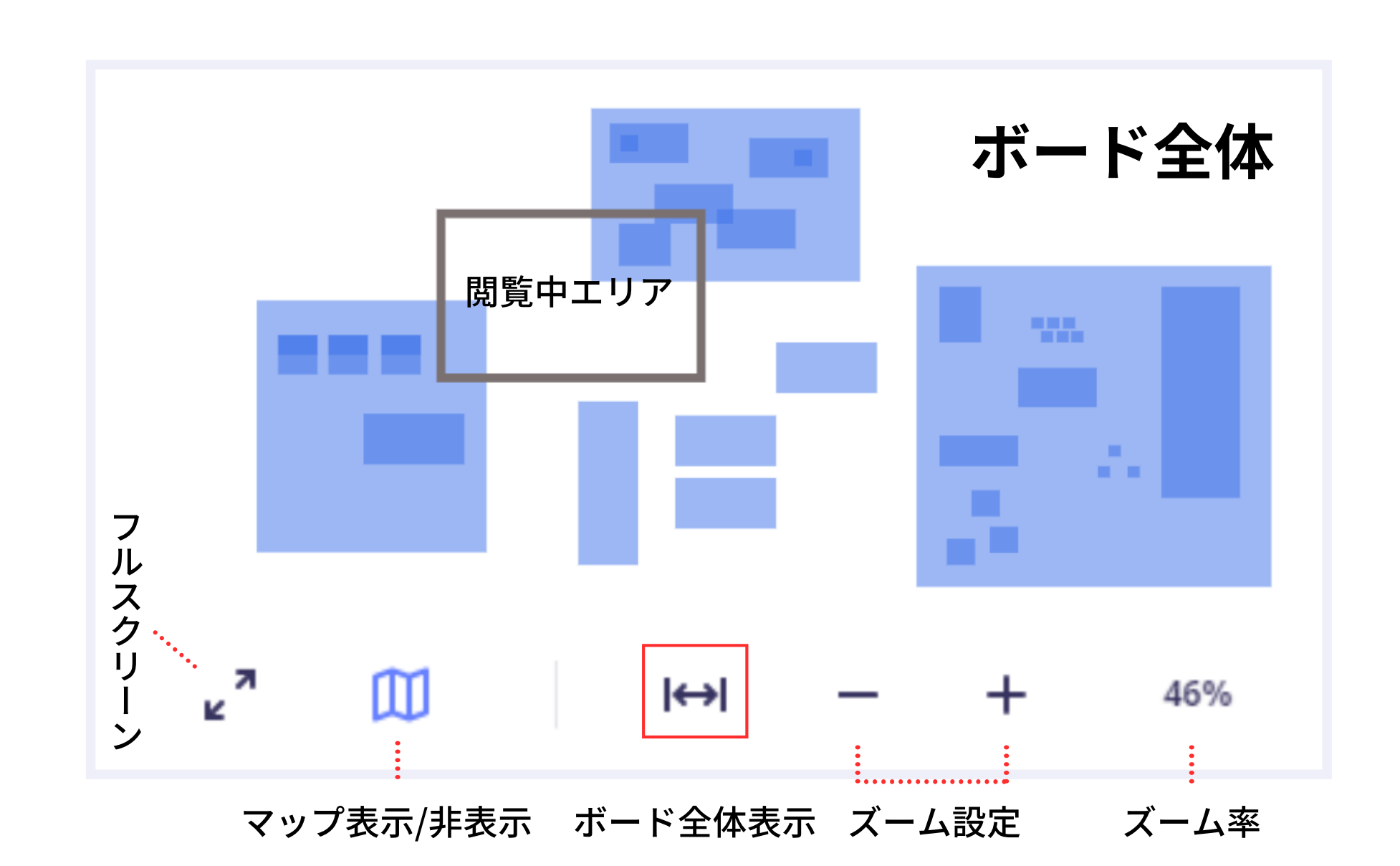

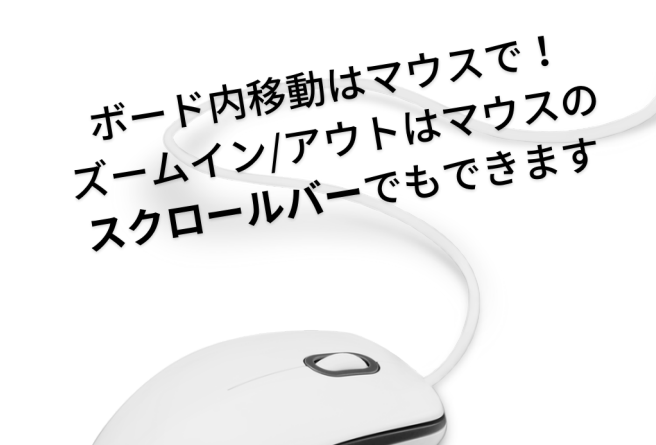

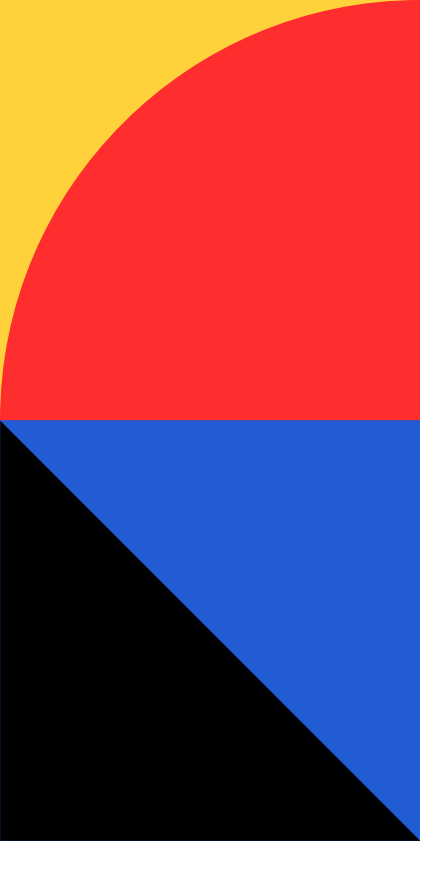

# <sup>第3章</sup> 他社アプリと連携して 使ってみよう

最後の章では、他製品製品(アプリケーション)とMiroを連携してみましょう。3つ解説しますが、連 携が可能な製品はこの他にも多数ございます。詳しくは<u>こちら</u>をご参照ください。

**1**Miro+Jira

Jiraとは:

チームのタスクやスケジュール を共有し、タスク管理や、進捗 管理などを行いプロジェクト全 体の管理を行う課題管理ツール です。 2 Miro + Slack

Slackとは:

- チーム内で円滑にコミュニケー
- ションを取る事ができるビジネ
- ス・コミュニケーションサービ
- スツールです。

#### **3**Miro + Google Drive

Google Driveとは: 画像や動画、会議資料等を簡 単・効率的に保存共有できるオ ンラインストレージサービスツ ールです。

ケージネ

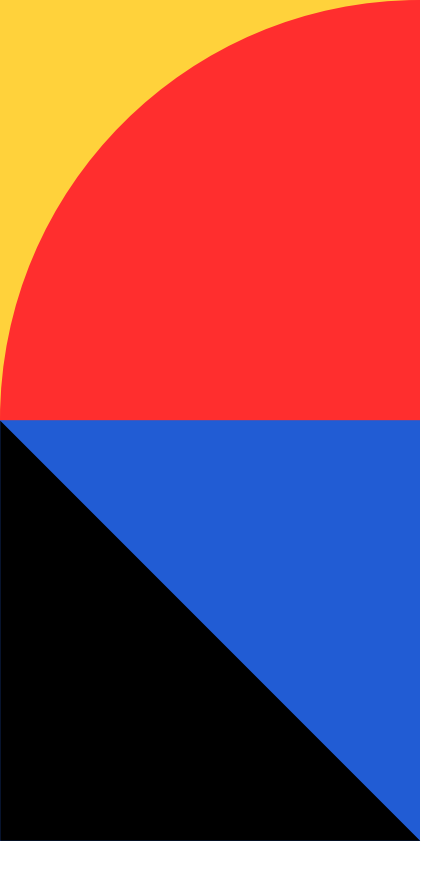

## Jiraと連携させてタスクを作成する

Miro上でアイデアを出し合い、 取り組むべきタスクが見えた際 に使える機能です。ポストイッ トに書出したタスクをそのまま 簡単にタスク化し管理できま す。Jiraと連携しているので、 内容等をJiraにもう一度書き直 す必要もありません。

MiroでJiraを使用する為にはアプリの追加ダウン ロード設定が必要です。

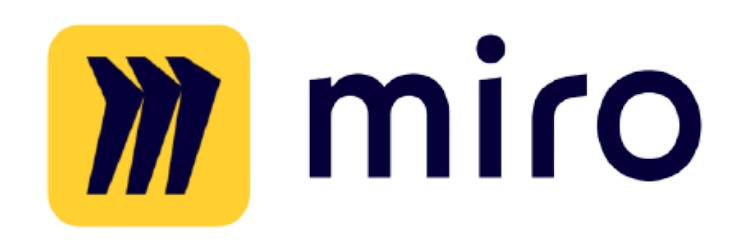

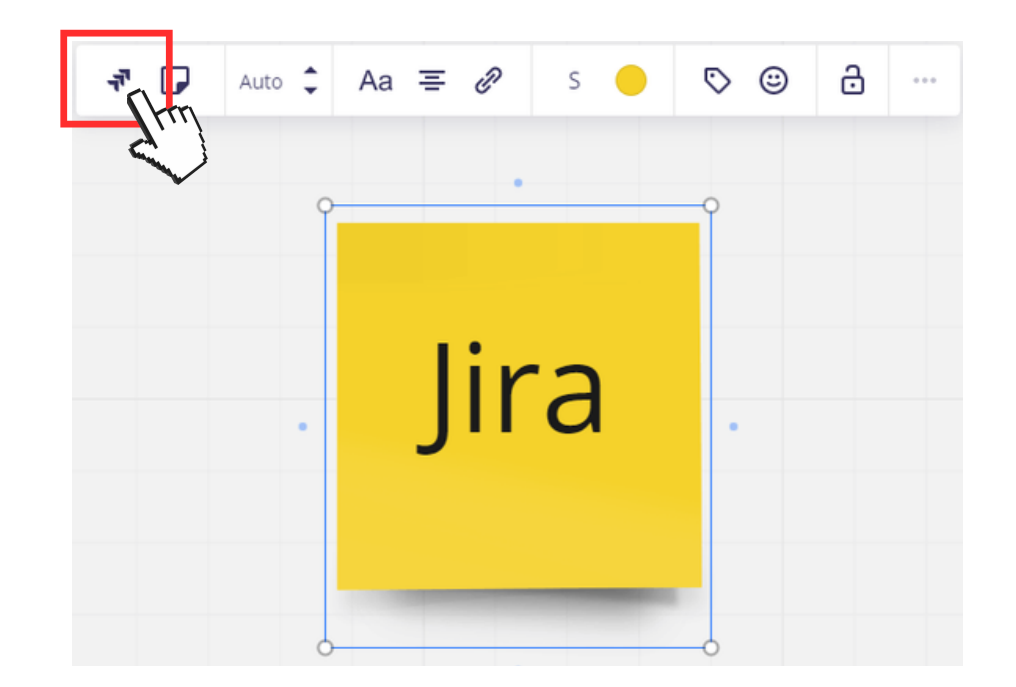

1.タスクにしたいカードを選択し、画 面上部、1番左のJiraのロゴマークを クリックします。

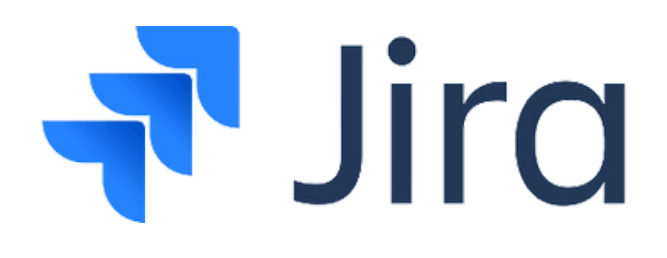

| Project                                        |             |
|------------------------------------------------|-------------|
| Marketing •                                    |             |
| Issue type                                     |             |
| ◎ 企画 •                                         |             |
| Priority                                       |             |
| ↑ Highest -                                    |             |
| 要約 *                                           |             |
| タスク1                                           | Jira        |
| 說明                                             | EDITING-378 |
|                                                | Minutes     |
|                                                | Miyaka      |
| Miyaka                                         |             |
| Start typing to get a list of possible matches |             |
| 部告考 *                                          |             |

2.必要事項を選択・記入します。 記入が終わったら完了(Convert)をクリック すると、ポストイットがJiraのタスクカードへ 変化します。カードをクリックすると詳細が確 認できます。

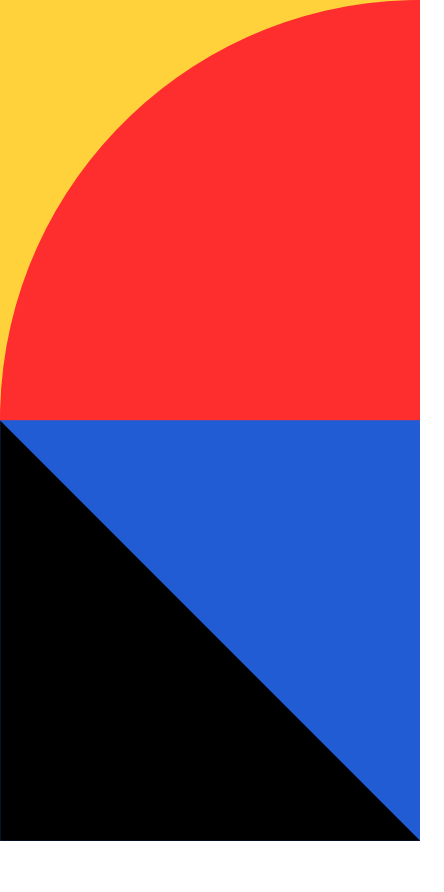

## Slackと連携させて編集通知を届けよう

Miro上でのアクションをSlack に通知する事が出来ます。@メ ンションを使ったコメントはも ちろん、ボード上に新しい資料 が追加された場合等に通知が来 るため確認漏れが起こりにくい 業務環境を作る事が出来ます。

MiroでSlackを使用する為にはアプリの追加ダウ ンロード設定が必要です。

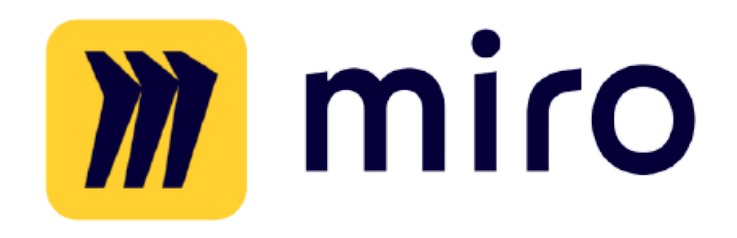

| Prof | ile de | tails    | Notifications Integrations Your apps [Beta]               |
|------|--------|----------|-----------------------------------------------------------|
|      |        |          |                                                           |
|      |        |          | Notification for email, mobile push & Slack               |
| Boa  | rd act | ivity 8  | conversation                                              |
| ✓    |        | ✓        | When a board is shared with me                            |
| <    |        | ✓        | When a board is shared with a team                        |
| ~    |        | <b>~</b> | When someone requests access to my board                  |
|      |        | ✓        | When someone comments on my board                         |
| ✓    | <      | ✓        | When someone @mentions me in any comments                 |
| ✓    |        |          | Summary of changes on my boards                           |
|      |        |          | Starting at Once every Time Zone                          |
|      |        |          | 08:00 👻 12 hours 👻 (UTC-07:00) Pacific Time (US & Canada) |

通知の内容も時間帯指定や、@メンションの際の通知等細かく 設定が出来ます。また、閲覧権限がまだ投与されていないユー ザーにもSlackから招待通知を送る事が出来ます。

~

# **slack**

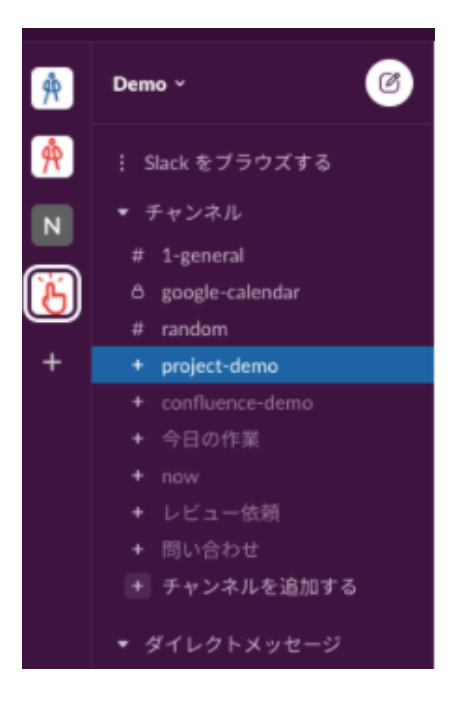

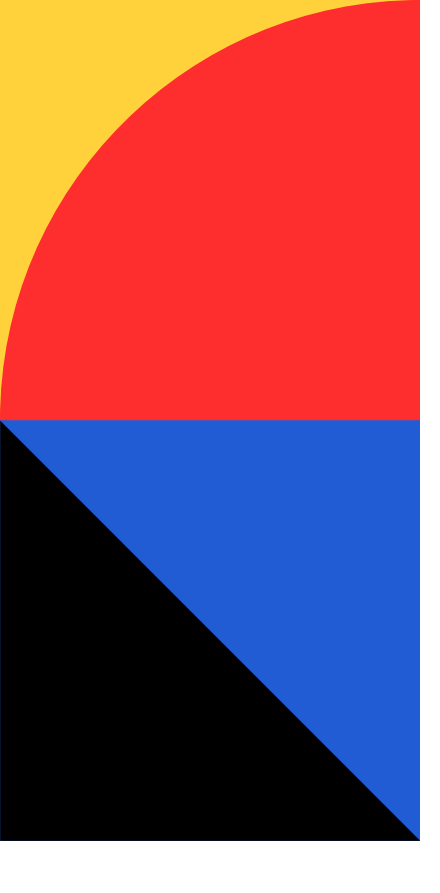

# Google Driveと連携させてボード上で共有・編集する

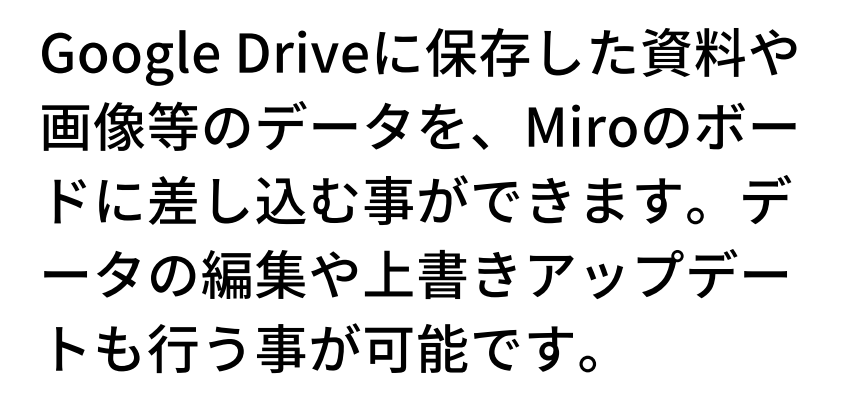

MiroでGoogle Driveを使用するためには、アプリの追加ダウンロード設定が必要です。

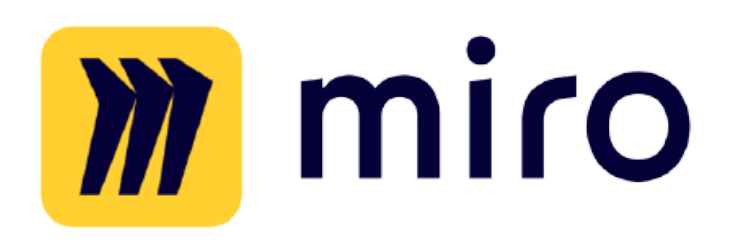

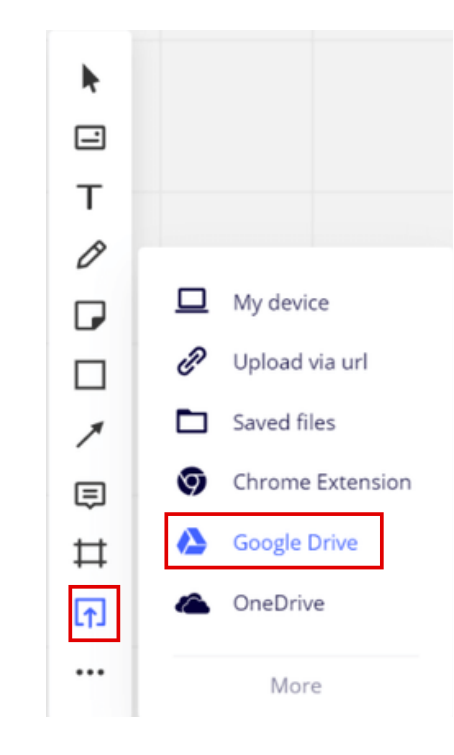

ボードのアップロードアイコンをクリックし、Google Driveを選択してくだ さい。ログインが必要な場合はそのままDriveにログインし、アップロードし たい資料や画像、動画等のデータを選択(Select)してください。

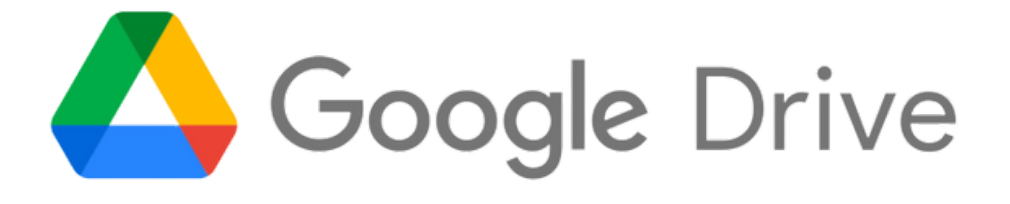

|                                                                                                    |                                                                                                    | ~ Q,                                                                                                    |                                                                                                    | III AZ           |
|----------------------------------------------------------------------------------------------------|----------------------------------------------------------------------------------------------------|----------------------------------------------------------------------------------------------------|----------------------------------------------------------------------------------------------------|------------------|
|                                                                                                    |                                                                                                    |                                                                                                    |                                                                                                    |                  |
| And and an entering and a second and a second and a | A contraction<br>We contract the second second | <pre></pre>                                                                                                    | THE<br>A CONSTRUCTION<br>A CONSTRUCTION<br>A CONSTRU |                  |
| Miro_JIRA                                                                                                    | Miro_SSO                                                                                                    | 📃 Miro_examples_su                                                                                                    | 📃 Miro Jira Cards Se                                                                                                    | Miro_News from m |
|                                                                                                    |                                                                                                    |                                                                                                    |                                                                                                    |                  |
|                                                                                                    | A second and a second and a se                                                                                                    | <section-header><section-header><section-header><section-header><section-header><section-header><text><text></text></text></section-header></section-header></section-header></section-header></section-header></section-header>                                                                                                    |                                                                                                    |                  |
| Miro_Slack                                                                                                    | And any strange of the strate of the strate of the s         | A management of the second second sec |                                                                                                    | Miro_USM         |

#### Miroの利用についてご相談やご質問等ございましたら 弊社にお気軽にお問い合わせください!

## お問い合わせ

#### 参考リンク

- <u>Miro製品紹介ページ</u>
- オンラインでもブレインストーミングはできる!Miroでア イデア発散を効率的に
- Miroの知られざる便利機能5選!オンラインコラボレーションを活性化させよう

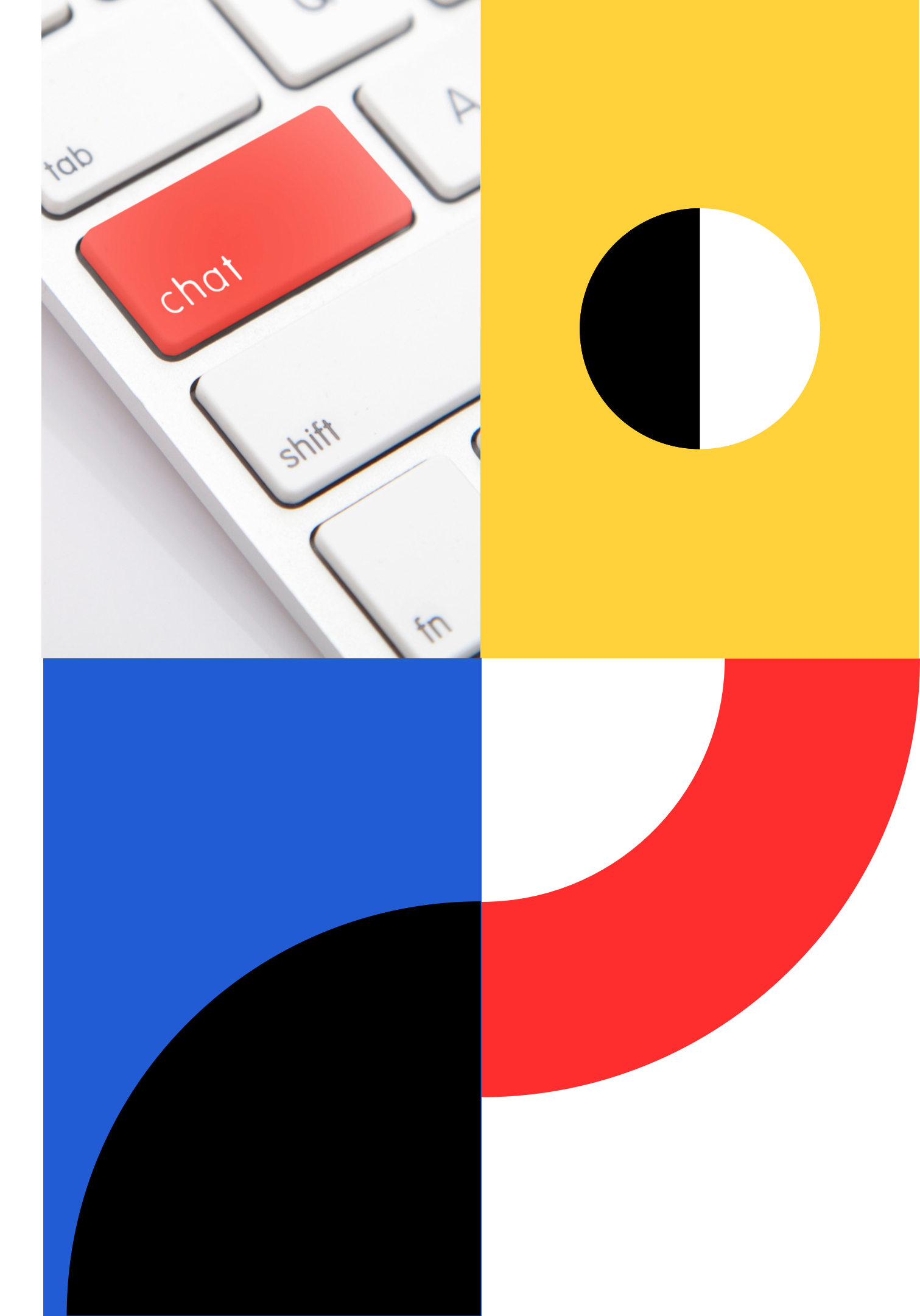

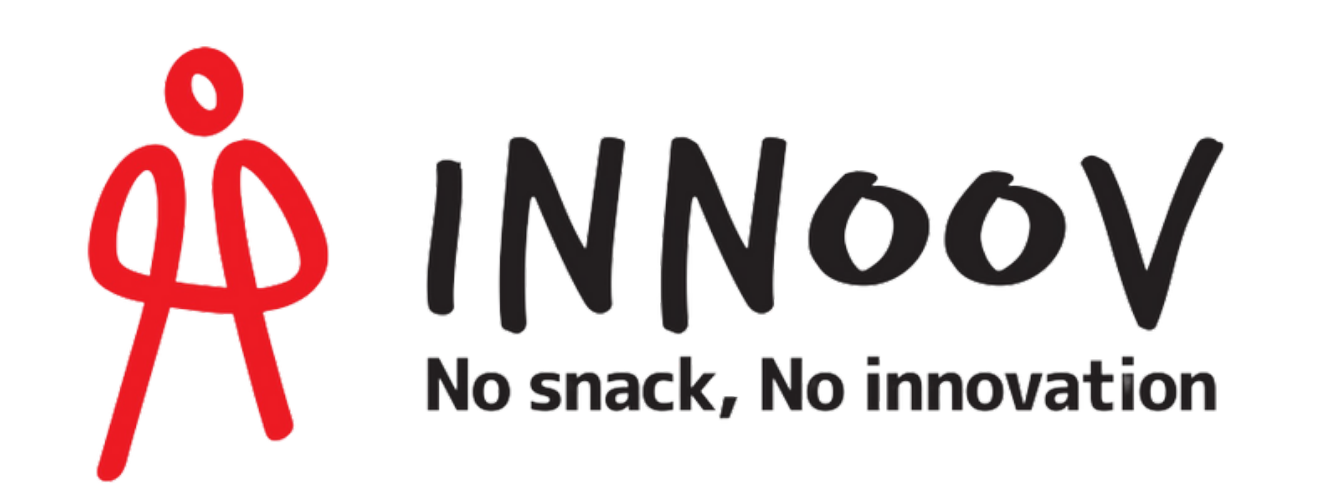